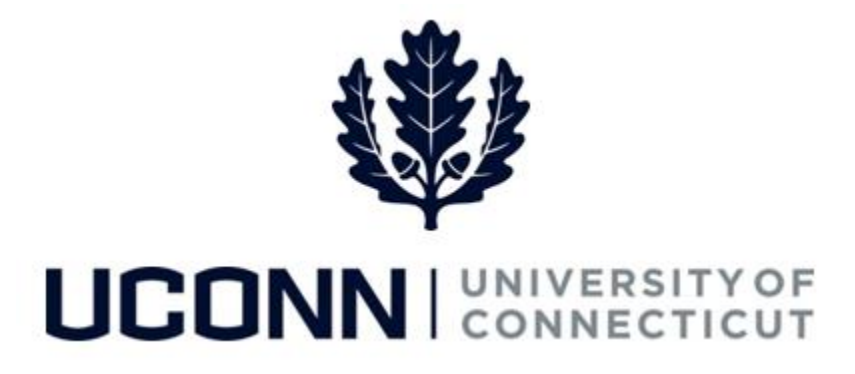

# **University of Connecticut**

# Submitting a Leave Request: VSRP

**Overview** Employees will use this job aid to submit a Voluntary Schedule Reduction Program (VSRP) leave request in Core-CT.

#### **Process Steps**

| Step | Action                                                                                                    |            | Screenshot                             |  |                                                          |
|------|----------------------------------------------------------------------------------------------------|------------|----------------------------------------|--|----------------------------------------------------------|
| 1    | Navigation: Main Menu > Self Service > Leave Management > Leave Request<br>or<br>From your Home page under Leave Management, click Submit or Modify Leave Request                                                                                                    |            |                                        |  |                                                          |
|      | On the <b>ESS Leave Request</b> page, click on the <b>Add a New Value</b> tab.                                                                                                    |            | ESS Leave Request                      |  |                                                          |
| 2    | Your employee ID will auto-populate and cannot be changed.                                                                                                    |            |                                        |  |                                                          |
|      | Your employee record will auto-populate with your primary job record<br>number. If you are taking a leave from your primary job, click <b>Add</b><br>below to begin.<br>If you are taking a leave from a secondary job, enter the employee<br>record number of your secondary job, then click <b>Add</b> .<br><b>Note:</b> If you do not know the employee record number of your |            | Find an Existing Value Add a New Value |  |                                                          |
|      |                                                                                                    |            | Empl ID 529220                         |  |                                                          |
|      |                                                                                                    |            |                                        |  |                                                          |
|      |                                                                                                    |            |                                        |  | box. Click <b>Look Up</b> and each of your record number |
|      | description and department will be listed. Click on                                                                                                    | the record |                                        |  |                                                          |
|      | number from which you want to take your leave and it will auto-<br>populate the <b>Empl Record</b> field.                                                                                                    |            |                                        |  |                                                          |

## Job Aid: Submitting a Leave Request: Voluntary Schedule Reduction Program (VSRP)

| Step | Action                                                                                         | Screenshot                                                                                                    |  |  |
|------|------------------------------------------------------------------------------------------------|----------------------------------------------------------------------------------------------------|--|--|
| 3    | Your job information will populate on the top of the Leave & Time Request tab.                 | Leave & Time Request UConn VSRP Form Leave & Time Action                                                                                                    |  |  |
|      | Select the following:<br>• Filter by Type: Leaves of Absence<br>• Absence Name: Voluntary/VSRP | Job Title: U Ed Asst 2 Department: President Leave of Absence and Time Pre-Approval Leave Request ID: 00345 Notification Date: 05/27/2017                                |  |  |
|      | Enter the Start Date and End Date.                                                             | *Filter by Type: Leaves of Absence (Extended/Medical/FMLA, Sabbatical, etc)  *Absence Name: Voluntary/VSRP  Fill-Out Form *Start Date:  Fill-Out Form Comments Comments: |  |  |
|      | The <b>Comments</b> section allows employees to provide additional information.                |                                                                                                    |  |  |
|      | Once complete, click Fill-Out Form or the UConn<br>VSRP Form tab.                              |                                                                                                    |  |  |
|      |                                                                                                | Leave / Compensatory Time                                                                                                    |  |  |
|      |                                                                                                | Plan Type Plan Available Balance In Hours                                                                                                    |  |  |
|      |                                                                                                | Leave Personal 0.000                                                                                                    |  |  |
|      |                                                                                                | Leave Vacation 482.160                                                                                                    |  |  |
|      |                                                                                                | Comp Time HAUTOEXPN 18.000 Comp Time SPUCN000N 1.450                                                                                                    |  |  |
|      |                                                                                                | Add                                                                                                    |  |  |
|      |                                                                                                |                                                                                                    |  |  |

| Step | Action                                                                                                    |                                                                               | Screenshot                                                                                                    |            |
|------|----------------------------------------------------------------------------------------------------|-------------------------------------------------------------------------------|----------------------------------------------------------------------------------------------------|------------|
|      | Complete the form.                                                                                                    | VOLUNTARY S<br>SECTION 1: TO<br>Name                                          | CHEDULE REDUCTION PROGRAM (VSRP) APPLICATION O BE COMPLETED BY EMPLOYEE Department Emplo                                                                                                    | yee Number |
|      | Important Note: You must         complete a separate form for each         fiscal year. For example, if you will         be working a reduced schedule over         the summer, you must complete         one request for the period prior to         7/1 and another request for the         period 7/1 and later.         Click on the attestation under the         Employee Statement section,         which will automatically populate         the signature date.         The names of the approvers will         auto-populate on the form, which |                                                                               | Department       Employ         tolmaginationwit       President       43188         n                                                                                                    | ay         |
|      | will be circulated for approval after you submit the request.                                                                                                    | I am a perm<br>is voluntary<br>arbitration pu<br>and (4) this<br>without caus | manent State employee and request to take unpaid voluntary leave pursuant to CGS §5-248c. I understand (1) the VSRP<br>yo nm ypart, (2) the approval of my request is at management discretion which is not subject to the grievance or<br>procedure, (3) leave taken under the VSRP will not be counted toward completion of the promotional working test period,<br>a arrangement may be modified, amended or terminated at any time prior to the leave by management, or myself, with or<br>use.<br>1 hereby confirm that / have read this form which accompanies my leave request<br>and can attest that the information contained herein is accurate to the best of my<br>knowledge.<br>Babette lowmevinthemaninationwit                                                                                                    |            |
|      | Click Next below your electronic                                                                                                    |                                                                               | Signature Diste                                                                                                    |            |
| 4    | the <b>Leave &amp; Time Action</b> tab.                                                                                                    | SECTION 2: A                                                                  | APPROVALS         onfirm that I have reviewed this leave request and am electronically submitting my approval or denial.         AEND APPROVAL OF THIS REQUEST.         BLE TO RECOMMEND APPROVAL OF THIS REQUEST         BLE TO RECOMMEND APPROVAL OF THIS REQUEST         BLE TO RECOMMEND APPROVAL OF THIS REQUEST.         Dy confirm that I have reviewed this leave request and am electronically submitting my approval or denial.         OMMEND APPROVAL OF THIS REQUEST.         JNABLE TO RECOMMEND APPROVAL OF THIS REQUEST.         JNABLE TO RECOMMEND APPROVAL OF THIS REQUEST         USE:                                                                                                    |            |
|      |                                                                                                    | I hereby<br>I RECO<br>BECAU                                                   | Department Head Signature Date Signature Date Signature Date Signature Date Department Head Signature Date Signature Date Department Head Signature Date Signature Date Next Signature Date Signature Date Signature Da |            |

## Job Aid: Submitting a Leave Request: Voluntary Schedule Reduction Program (VSRP)

| Step | Action                                                                                                    | Screenshot                                                                                                    |  |
|------|----------------------------------------------------------------------------------------------------|----------------------------------------------------------------------------------------------------|--|
| 5    | On the <b>Leave &amp; Time Action</b> tab, click <b>Submit</b> .                                                                                                    | SECTION 3: TO BE COMPLETED BY HUMAN RESOURCES         Human Resources has reviewed this request and researched records and determined whether or not (a) the employee requesting leave under the Station 5-366: (b) of the Parsonnal Researched records and determined whether or not (a) the employee requesting leave under the Station 5-366: (b) of the Parsonnal Researched records and determined whether or not (a) the employee requesting leave under the Station 5-366: (b) of the Parsonnal Researched records and determined whether or not (a) the employee factores that established by Station 5-366: (b) of the Parsonnal Researched records and determined whether or not (a) the employee factores that established by Station 5-366: (b) of the Parsonnal Researched records and determined whether or not (a) the employee factores that established by Station 5-366: (b) of the Parsonnal Researched records and determined whether or not (a) the employee requesting leave under the Station 5-366: (b) of the Parsonnal Researched records and determined whether or not (a) the employee factores that established by Station 5-366: (b) of the Parsonnal Researched records and electronically submitting my approval or denial.         Image: New Without Pars:       Image: Resources will distribute the approved form as notification to Employee. Supervisor, Payroll and Labor Relations as required.         Proceed to SubmittNext Form       Image: Resources are requested form as notification to Employee. Supervisor, Payroll and Labor Relations as required.         Proceed to SubmittNext Form       Image: Resources are requested form as notification to Employee. Supervisor, Payroll and Labor Relations as required.         Proceed to SubmittNext Form       Image: Resources are requested form as notification to Employee.         Empl |  |
|      |                                                                                                    | Submit                                                                                                    |  |
| 6    | The VSRP request is electronically circulated for review and consideration of approval. You will be able to view the status of your leave request at any time. You will receive an email when your leave has been approved. |                                                                                                    |  |